Login to Skyward for Business.

Select Time Off from the top menu, then select My Requests from the dropdown.

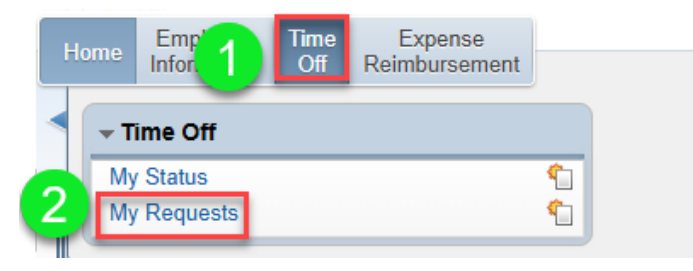

## Select Add from the Right side Menu

| Home Employee           | Time Expense          |             |                  |           |                    |        |      |               |
|-------------------------|-----------------------|-------------|------------------|-----------|--------------------|--------|------|---------------|
| Information             | Oir Reimbursement     |             |                  |           |                    |        |      |               |
| My Time O               | ff Requests 😭         |             |                  |           | 🖕 Favorites 🔻 省 Ne | w Wind | ow 🗖 | My Print Queu |
| Views: General 🗸 Filte  | ers: *Skyward Default | ~           |                  |           | <b>T</b>           |        |      | Add           |
| Date 🔻                  | Time Amount           | Type Status | Year Time Off Co | de Reason | Description        | А      | s    | Edit          |
| ▶ <u>11/08/2024 Fri</u> |                       |             |                  |           |                    |        | 1    | Delete        |
| ▶ 10/25/2024 Fri        |                       |             |                  |           |                    |        | 2    | <u>C</u> lone |
| ▶ 09/26/2024 Thu        |                       |             |                  |           |                    |        |      | Attach        |
| ▶ 09/20/2024 Fri        |                       |             |                  |           |                    |        | ,    |               |
| E 00/12/2024 F=1        |                       |             |                  |           |                    |        |      |               |

## **Key Step Here**

From the Time Off Code: Select School Related - Hours

| Time Off Reque   | st                                                 | Save Back |
|------------------|----------------------------------------------------|-----------|
| * Time Off Code: | School Related - Hours V Jours per Day: 6h 34m     | Dack      |
| * Reason:        | School Related Time Off                            |           |
| Description:     | Quiz Bowl Competition                              |           |
|                  |                                                    |           |
|                  | Maximum characters: 200, Remaining characters: 179 |           |

## From the Reason: Select School Related Time Off

| Time Off Request   |                                                   | <u>Save</u><br>Back |
|--------------------|---------------------------------------------------|---------------------|
| Time Off Code:  So | Hours per Day: 6h 34m                             |                     |
| * Reason: So       | chool Related Time Off 🔹 🗸                        |                     |
| Description: Qu    | uiz Bowl Competition                              |                     |
|                    |                                                   |                     |
| Max                | aximum characters: 200, Remaining characters: 179 | 0000                |

From the Description: Type in the reason you are using school related time off here. This lets your supervisor know why you are requesting school related time off.

| Time Off Reque   | st                                                 | Save Back |
|------------------|----------------------------------------------------|-----------|
| * Time Off Code: | School Related - Hours V Hours per Day: 6h 34m     | Dack      |
| * Reason:        | School Related Time Off 🔹                          |           |
| Description:     | Quiz Bowl Competition                              |           |
|                  | Maximum characters: 200, Remaining characters: 179 |           |

Select the Type, Date, Hours, and Start Time. Choose Sub Needed even if you do not need a Sub. Then, click Save from the upper right options.

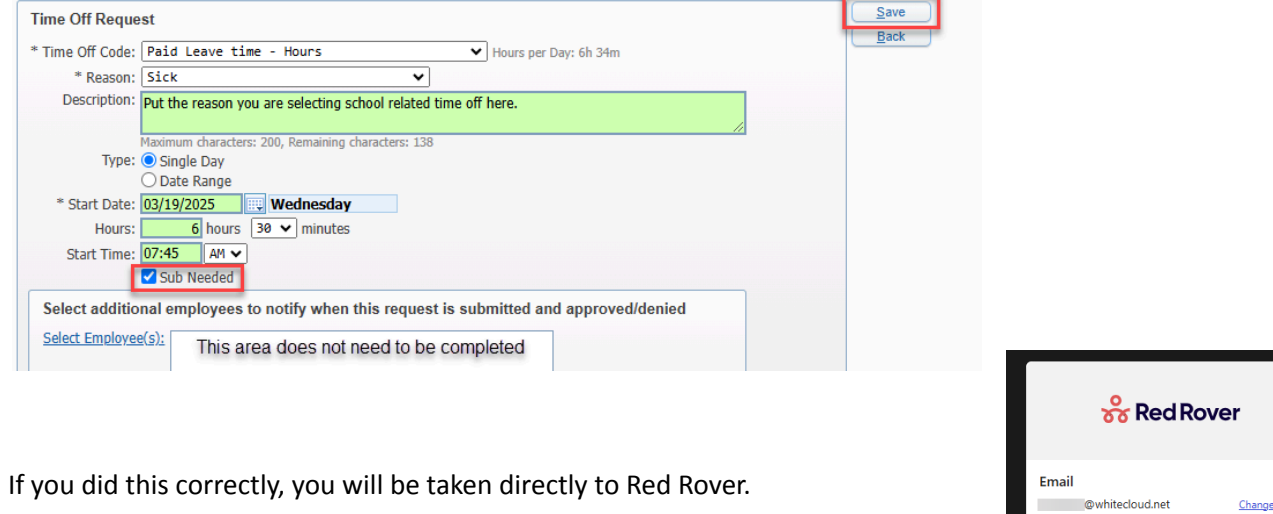

Input your Red Rover Login credentials.

Select the Date

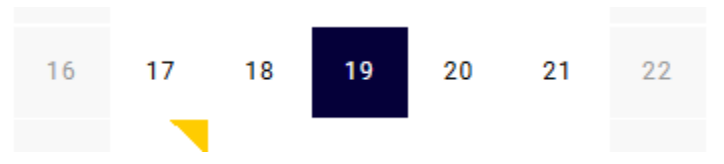

|      | 🔗 Red Rover                   |
|------|-------------------------------|
| Ema  | il                            |
|      | @whitecloud.net Change Email  |
| Pass | word                          |
|      |                               |
|      | Don't remember your password? |
|      | LOG IN                        |

Select the Reason: School Related Activ, Select the Times, and if you need a Sub or Not. **IMPORTANT STEP:** Select Add additional details.

| School Related Ac | tiv        | ~ |
|-------------------|------------|---|
| Times             |            |   |
| Full Day (7:45 AM | - 3:10 PM) | ~ |
|                   |            |   |
| 🖲 Yes 🔵 No        |            |   |

Type the Event or Activity in the Notes to Administrator box. Then click Create.

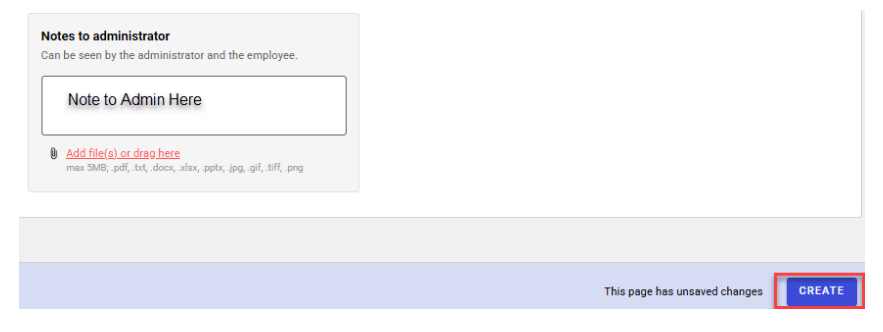

When you see the confirmation page, you are all set!